WENSHING®©

# UHF RFID 無線定位基站

# 操作說明

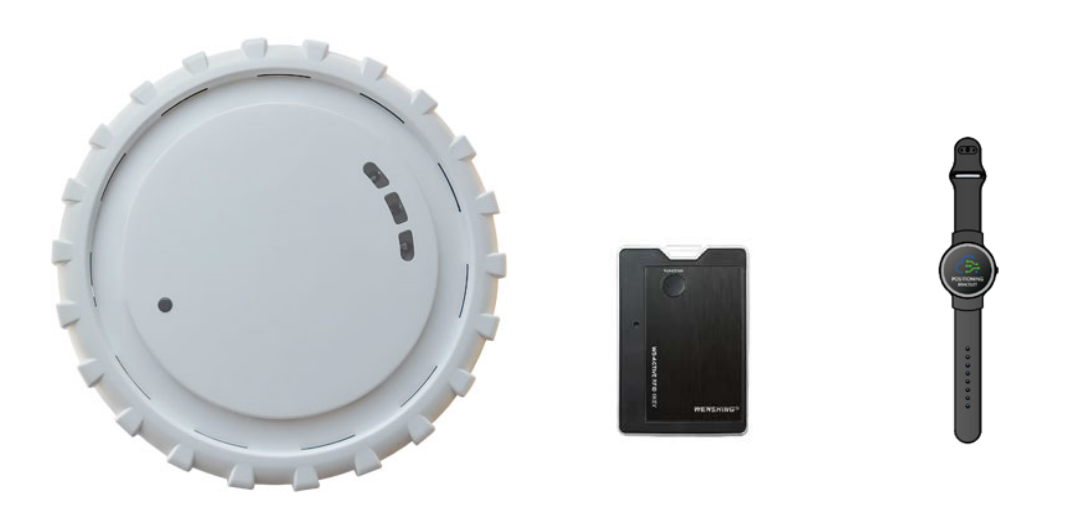

# 頁次說明

| 主機 WiFi 連線操作說明 | P.3  |
|----------------|------|
| 主機有線網路操作說明     | P.11 |
| 安裝說明           | P.12 |
| 操作說明           | P.13 |

# 主機連接 WiFi 操作說明

 主機通電開機1分鐘內,打開手機WiFi設置,可看主機的WiFi名稱(超過1分鐘會看不到,需重新拔插電源線),如 "ARFIDTX\_bc\_0001\_026",其中後面的"26"數位為上次連接的網路的IP尾數,因此推算出上次連接的IP是"192.168.1.26"。如這次連線的WiFi獲取到的IP地址為"192.168.1.27",那麼WiFi名稱會變為ARFIDTX\_bc\_0001\_027。測試環境不一樣WiFi名稱會有變化,但前面 "ARFIDTX\_" 不會變

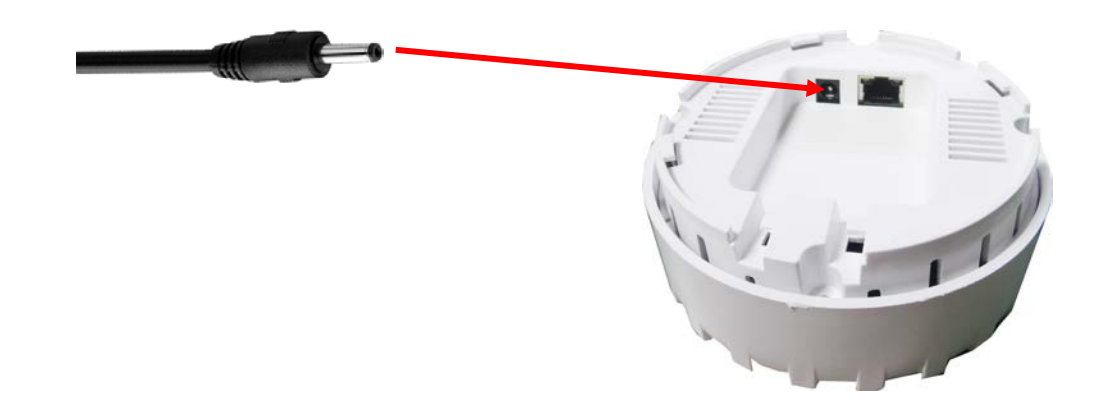

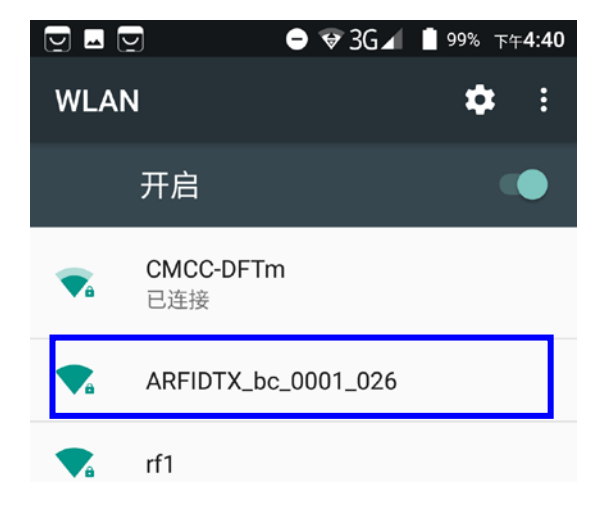

2. 手機安裝 App,打開安裝包

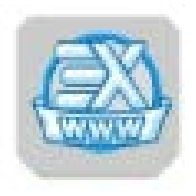

3. 安裝 App

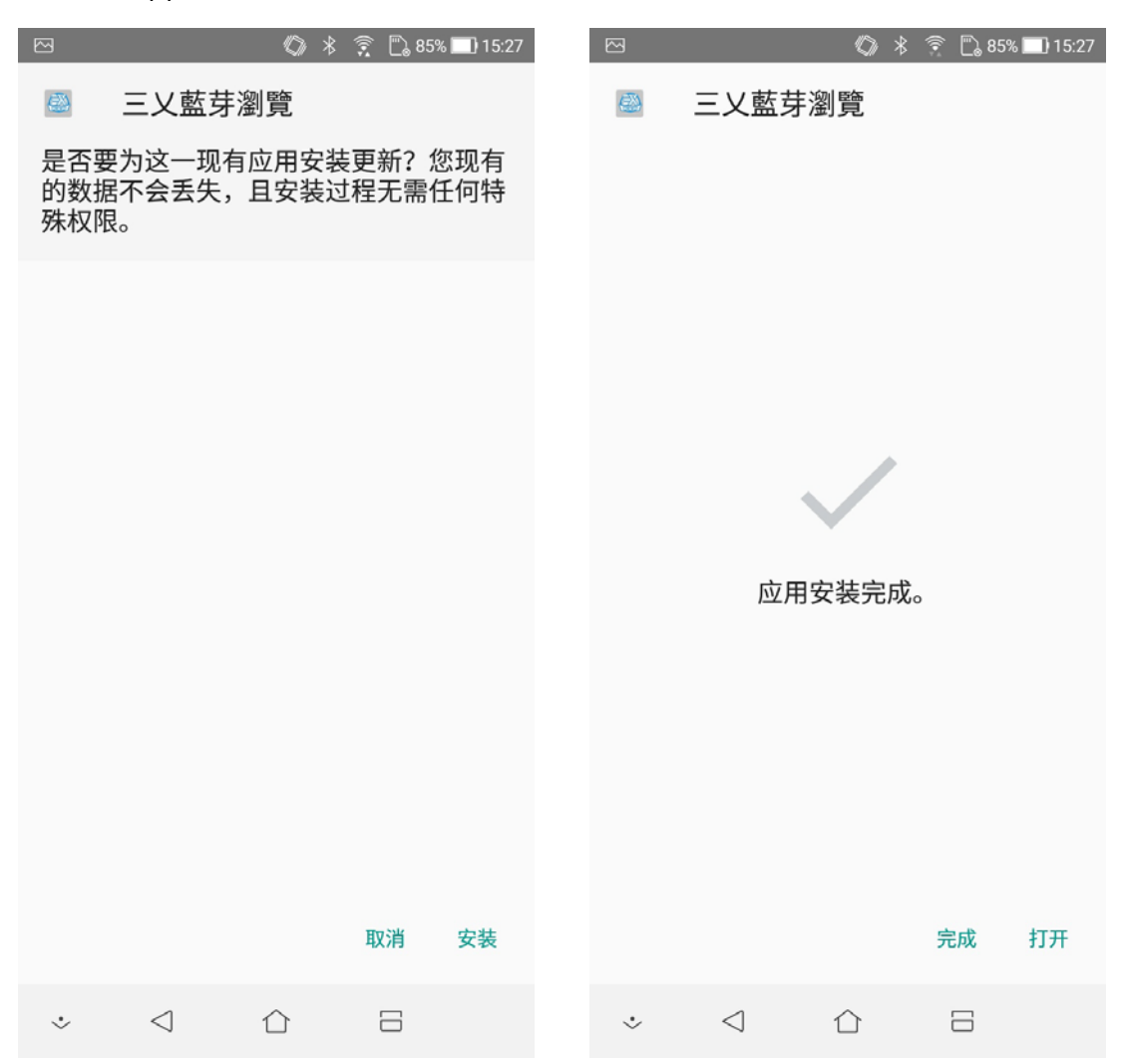

安裝完成後,手機能上網的情況下,打開 APP(注意:手機不可是省電模式或者電量很低的狀態,手機需能上外網)

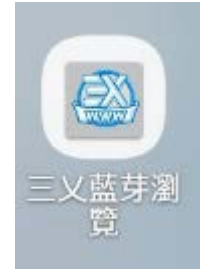

#### 5. 點擊藍色圓形按鈕,再點擊掃描選項。

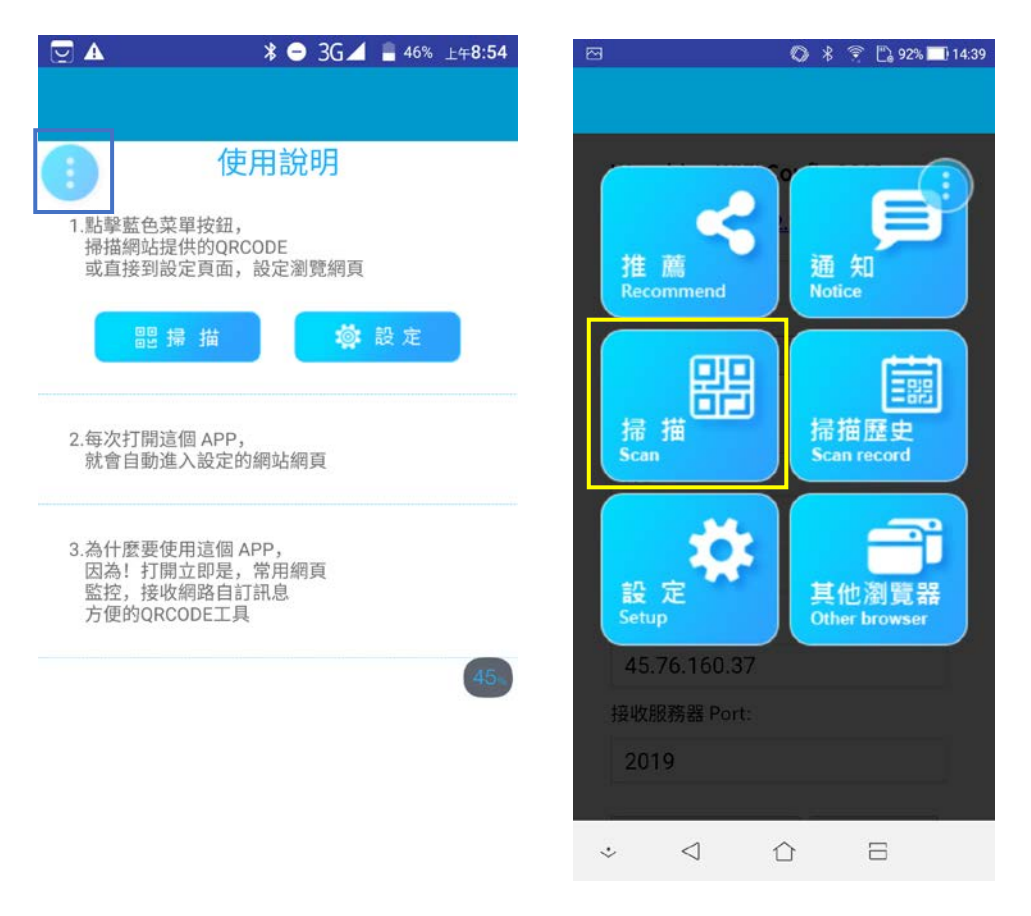

6. 掃描 WiFi config APP 二維碼。

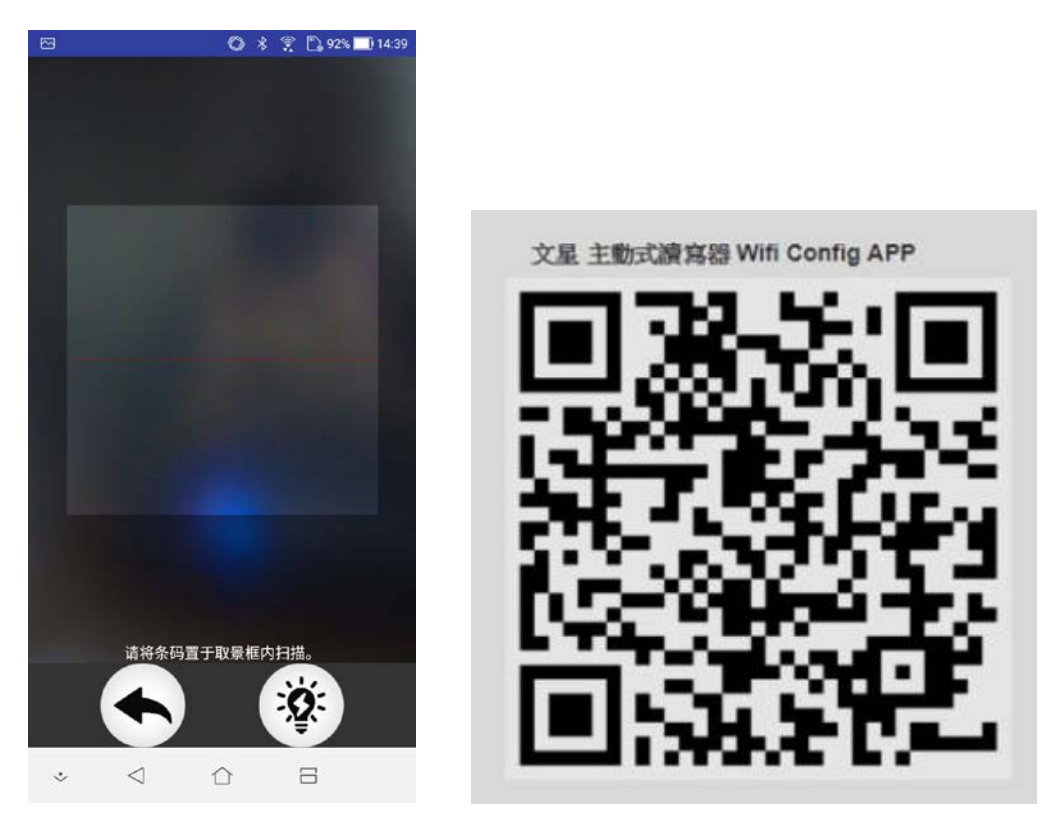

7. 進入 APP,選擇需要設定的設備 WiFi 名稱

| ● ● ● 3G ▲ ■ 100% 上午8:34     |   | 2                              | 0% 上午8:34 |
|------------------------------|---|--------------------------------|-----------|
|                              |   | visbon                         | 0         |
| Wenshing WIFI Config 190315a |   |                                |           |
| <u>當前網關 : 192.168.2.250</u>  |   | xieyongning                    | 0         |
| Port: 8080 重新掃描              | I | DIRECT-fc-<br>HP+M281+LaserJet | 0         |
| rf1 (記憶) *                   | I | HUAWEI-EMH4YD                  | 0         |
| 欲設定網關 SSID:                  | I | ChinaNet-GAJg                  | 0         |
| 欲設定網關 密碼:                    | I | ARFIDTX_bc_0001_026            | 0         |
| 12345ccccc                   |   |                                |           |
| 接收服務器 IP:                    |   | ChinaNet-f1DD                  | 52        |
| 45.76.160.37                 |   | CMCC-dx4n                      |           |
| 接收服務器 Port:                  |   |                                |           |
| 2019                         |   | оу                             | 0         |

8. 輸入裝置 WiFi 密碼,預設為12345678,點擊登入設備,下拉選單變為選擇的設備

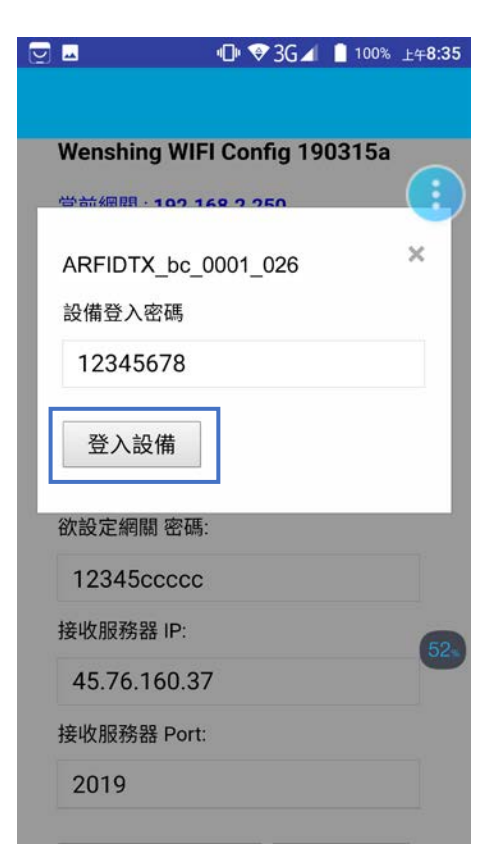

#### 9. 根據實際填寫相應資料

\*注意:WIFI 名稱和密碼如有字母要注意區分字母大小寫,要準確無誤。

|                             | "⊡" 3G⊿        | 100%  | 上午 <b>8:35</b> |                               |
|-----------------------------|----------------|-------|----------------|-------------------------------|
|                             |                |       |                |                               |
| Wenshing WIFI               | Config 190     | 0315a |                |                               |
| <u>當前網關 : <b>192.16</b></u> | <u>8.2.250</u> |       | •              |                               |
| Port: 8080                  | 重新掃            | 苗     |                | 設置 WiFi 埠為 5000               |
|                             |                |       |                |                               |
| ARFIDTX_bc_                 | 0001_026       |       | •              | 選擇需要設定的設備名稱                   |
|                             |                |       |                |                               |
| 欲設定網關 SSID:                 |                |       |                |                               |
| rf1                         |                |       |                | 需要連接的 WiFi 名稱                 |
| 欲設定網關 密碼:                   |                |       |                |                               |
| 12345ccccc                  |                |       |                | 需要連接的 WiFi 密碼                 |
| 接收服務器 IP:                   |                |       | 52%            |                               |
| 45.76.160.37                |                |       |                | 需要連接的服務器<br>如 IP45.77.155.162 |
| 接收服務器 Port:                 |                |       |                |                               |
| 2019                        |                |       |                | 需要連接的服務器埠<br>如 2030           |

10. 資料填寫完成,點擊"存儲並更新設定"後,會彈出設定完成圖示窗,點擊確定

|                              |                | 0 * ?     | 🖺 77% 🔲 09:05 |
|------------------------------|----------------|-----------|---------------|
|                              |                |           |               |
| Wenshin                      | g WIFI Co      | nfig 190  | 315a          |
| 當前網關:                        | 192.168.4      | .1 connec | cted          |
| Port: 500                    | 00             | 重新掃描      | #             |
| RFID+R                       | eader+Pa       | id_00004  | 47(2) ( 📍     |
| 网址<br>为 <b>"wifi</b><br>設定完成 | config.wn<br>龙 | otice.cor | n"的           |
| .20.00                       |                |           | 确定            |
| 接收服務器                        | 봄 IP:          |           |               |
| 45.76.1                      | 60.37          |           |               |
| 接收服務器                        | 晷 Port:        |           |               |
| 2019                         |                |           |               |
|                              |                |           |               |
| 儲存並                          | 更新設定           | 進階        | 調示            |

11. 點擊進階顯示按鈕,下拉 messaage 欄可查看設定的內容(注:具體內容根據實際顯示)

|                                                                                                    |                                                                                                    | ⊘ *                                                                              | 🔶 🗒 41%                                                                    | 16:20                    |
|----------------------------------------------------------------------------------------------------|----------------------------------------------------------------------------------------------------|----------------------------------------------------------------------------------|----------------------------------------------------------------------------|--------------------------|
|                                                                                                    |                                                                                                    |                                                                                  |                                                                            |                          |
| 欲設定編                                                                                                    | 晭闢 密碼:                                                                                                    |                                                                                  |                                                                            |                          |
| 1234                                                                                                    | 5ccccc                                                                                                    |                                                                                  |                                                                            |                          |
| 接收服務                                                                                                    | 務器 IP:                                                                                                    |                                                                                  |                                                                            |                          |
| 45.77                                                                                                    | .155.162                                                                                                    |                                                                                  |                                                                            |                          |
| 接收服務                                                                                                    | 务器 Port:                                                                                                    |                                                                                  |                                                                            |                          |
| 2019                                                                                                    |                                                                                                    |                                                                                  |                                                                            |                          |
| 儲存                                                                                                    | 並更新設定                                                                                                    | j j                                                                              | 進階顯示                                                                       |                          |
|                                                                                                    |                                                                                                    |                                                                                  |                                                                            |                          |
| Messag<br>wifiSca<br>http://<br>nfig/Wi<br>undefin<br>WiFiCar<br>ined.un<br>Gateway<br>Do sock<br>Device<br>Do sock<br>isStart<br>socketS | e: Clear<br>n callback_<br>wificonfig.<br>FiCarCard_0<br>ed, undefine<br>Card_00037<br>defined<br>SSID = rf1<br>etClose<br>IP = 192.16<br>etCreat soc<br>= true<br>etOnClosed | scan:<br>wnotic<br>00037(d<br>d(6),12:<br>go con<br>8.4.1,<br>ketStan<br>str = ( | e.com/wif<br>5),123456<br>345678,un<br>nnect<br>PROT = 8<br>rt<br>DnClosed | ico<br>78,<br>def<br>080 |

WiFi 設置完成後,如想在手機上重新找到主機 WiFi,需將外接電源重新拔插一次, 再刷新手機 WiFi 清單即可找到主機 WiFi 名稱。

## 注意事項:

- 每台主機成品的 WiFi 名稱後面的數位都是不一樣的(數位根據 WIFI 分配的 IP 號而定)。
- 設置後的 WiFi 名稱不會再有變動。
- 如需確認主機相應的 WiFi 名稱,設置完成等 30 秒後拔插外部電源,留意此時連接的
  WiFi 名稱,該名稱為測試的成品 WiFi 名稱。
- 7~11 步驟必須在1分鐘內完成設置,否則主機斷開電源,重新上電。

|            | - ❤ 3G ▲ 99% 下午4:40     |
|------------|-------------------------|
| WLAN       | N 🌣 :                   |
|            | 开启                      |
|            | <b>CMCC-DFTm</b><br>已连接 |
| <b>V</b> â | ARFIDTX_bc_0001_026     |
|            | rf1                     |

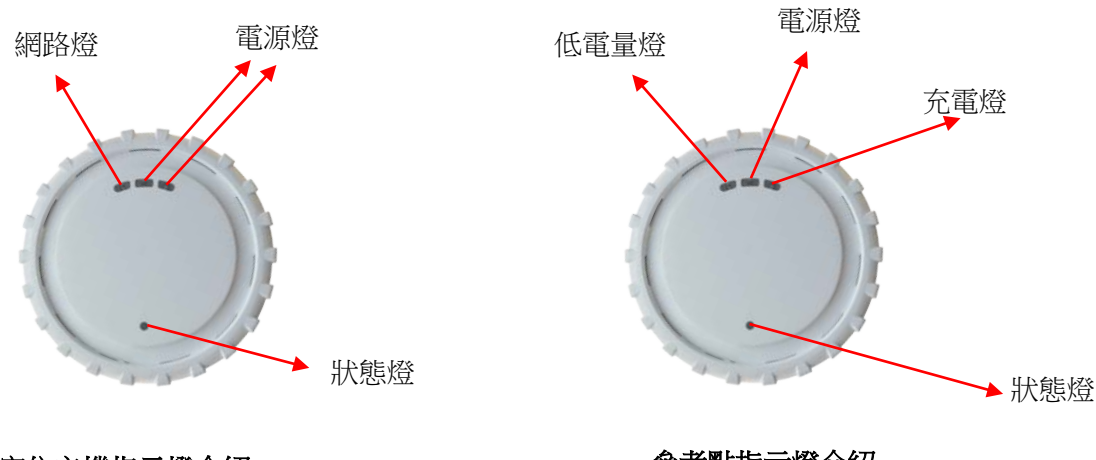

定位主機指示燈介紹

參考點指示燈介紹

# 主機有線網路連接操作說明

1.主機接上網線與電源線,開機,聽語音播報 IP 地址,如 192.168.2.75。

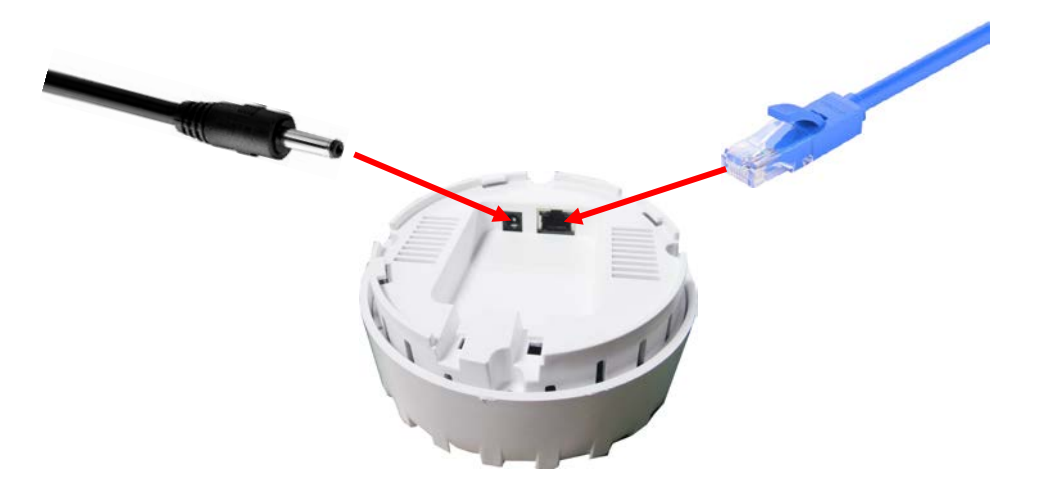

2.打開 IE 瀏覽器, 地址欄輸入 192.168.2.75, 回車鍵確定。

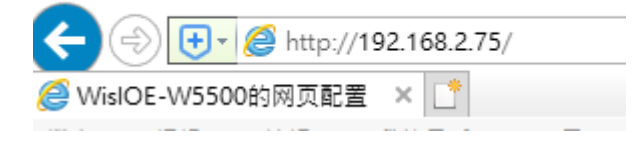

3.打開登錄頁面。

| 🤗 WislOE-W5500的网页配置 🗙 📑                           |               |        |
|---------------------------------------------------|---------------|--------|
| 檔案(F) 編輯(E) 檢視(V) 我的最愛(A) 工具(T) 說明(H)             |               |        |
| 🍰 🧕 EaseUS Todo Backup W 1 M& WENSHING-RFIDWirele | 💯 纸盒、纸箱、快递、盘点 | 译 百度翻译 |
|                                                   |               |        |
|                                                   |               |        |
| <u>敬请登陆</u>                                       |               |        |
| 用户名:                                              |               |        |
| 密码:                                               |               |        |
| 登陆 取消                                             |               |        |
| @Canuriaht 2020 hu WC                             |               |        |
| Copyright 2020 by WS                              |               |        |
|                                                   |               |        |

4.輸入用戶名"admin"與密碼"12345678",點擊登錄。注意所有操作都有區分大小寫的。 當出現忘記用戶名與密碼或程式出現儲存錯誤導致無法登陸時,可用用戶名: 0A0B0C0D0F, 密碼: A0B0C0D0F0f 進行登陸程式會重定用戶名與密碼為預設。

| WisIOE-W5500的网页配置 ×                               |               |        |
|---------------------------------------------------|---------------|--------|
| 檔案(F) 編輯(E) 檢視(V) 我的最愛(A) 工具(T) 說明(H)             |               |        |
| 🍰 🧕 EaseUS Todo Backup W 1 M& WENSHING-RFIDWirele | 💹 纸盒、纸箱、快递、盘点 | 译 百度翻译 |
|                                                   |               |        |
|                                                   |               |        |
| <u>敬请登陆</u>                                       |               |        |
| 用户名: admin                                        |               |        |
| 密码: ••••••                                        |               |        |
| 登陆 取消                                             |               |        |
| ©Copyright 2020 by WS                             |               |        |
|                                                   |               |        |

5, 進入設定頁面, 沒標註的都保留默認值, 介紹如下。

| 配置网络参     | <u>数</u>           |                 |
|-----------|--------------------|-----------------|
| 固件版本号:    | 1.0                |                 |
| MAC地址:    | 00:28:DC:18:13:14  |                 |
| 自动获取IP:   |                    |                 |
| IP地址:     | 192. 168. 2. 75    | 設備的本地 ip 地址,可修改 |
| 子网掩码:     | 255. 255. 255. 0   | 設備的子網掩碼,可修改     |
| 默认网关:     | 192. 168. 2. 1     | 設備的本地網關,可修改     |
| 默认DNS:    | 255. 255. 255. 255 | 設備的 DNS,可修改     |
| C/S Mode: | ⊖Client            | ver             |
| 远程IP:     | 192. 168. 2. 69    |                 |
| 端口:       | 5000               |                 |
| 波特率:      | 115200             |                 |
| 主机ID:     | FFFF               |                 |

C/S Mode 為本地設置為服務端還是用戶端

遠端 IP 為要連接的設備 IP, 當設置用 SEVER, 此處設置無用, 此處是設置串口與 TCP 連接 端的透傳通信, 非 HTTP 連接的 IP。

埠 當設置為服務端時為本地埠, 用戶端時為運程埠。

| <b>HTTP</b> 上传 | <u>设置</u>                                            |      |                |     |
|----------------|------------------------------------------------------|------|----------------|-----|
| HTTP IP:       | 50. 88. 1. 67                                        | 設備要連 | 的外網的 ip 地址,可修改 |     |
| HTTP 端口:       | 5001                                                 | 設備要連 | 真的外網的端口,可修改    |     |
| POST URL:      | http://50.88.1.67:5001/nt-hm/api/v1/location/collect |      | 設備要連的服務器路徑,    | 可修改 |
| 公安机构代<br>码:    | BA3206841800000000001                                |      | 機構代碼,可修改       |     |
| 区域编号:          | HW2019082719133032068418060063                       |      | 區域編號, 可修改      |     |
| 定位中心点横<br>坐标:  | 0.0                                                  |      |                |     |
| 定位中心点纵<br>坐标:  | 0.0                                                  |      |                |     |
| 模块设置           |                                                      |      |                |     |
| 更新IP:          |                                                      |      |                |     |
| 更新端口:          |                                                      |      |                |     |
| 原用户名:          |                                                      |      |                |     |
| 原密码:           |                                                      |      |                |     |
| 新用户名:          |                                                      |      |                |     |
| 新密码:           |                                                      |      |                |     |
| 保存并重启          |                                                      |      | 修改完成, 點擊保存即可   |     |
| 不保存退出          |                                                      |      |                |     |

更新 IP 與埠是模組進行程式更新所連接的更新主機 IP 與埠,不填寫不啟用,填寫後保存重 啟會連接到更新主機嘗試更新,更新失敗會自動清除。進行更新要儘量 30 秒不進行斷電等 其他操作,刷新能重新打開頁面表示更新操作完成,可核對版本號等確認是否更新成功,中 間更新出現問題導致當機請重新上電,更新操作正常情況下不會更改已保存的設置參數。

最後是更改模組的頁面登陸用戶名與密碼,必須原用戶名與密碼填寫正確才作更改,不正確 不作任何提示。

保存並重啟按鈕會把頁面資料傳送給模組,若有更改模組作儲存,並重啟模組 不保存退出,只是關閉本頁面。

#### 安裝說明

 安裝設備,必須要保證卡片在每個角落都能接受到,先安裝定位主機 安裝在天花板上,再安裝參考點,注意:參考點必須保證能與主機通訊完好,參考點的狀態 燈每隔 1 秒閃亮 2 次代表與主機通訊正常,如果通訊異常,參考點每次等待接收主機同步時間為 5 秒狀態燈常亮起,如跟主機通訊異常,參考點狀態燈會 10s->30s->1min->5min->10min常亮 5 秒,當第一次 10min後嘗試與主機連線不成功,之 後都是每隔 10min 再嘗試連線。固定好各自的位置,主機與參考點需按圖示是位置安裝。

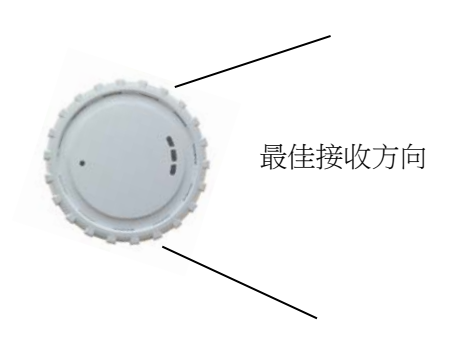

#### 天花板吸頂安裝方法

需調整主機與參考點的最佳接收方向都對準中心點區域,如圖所示

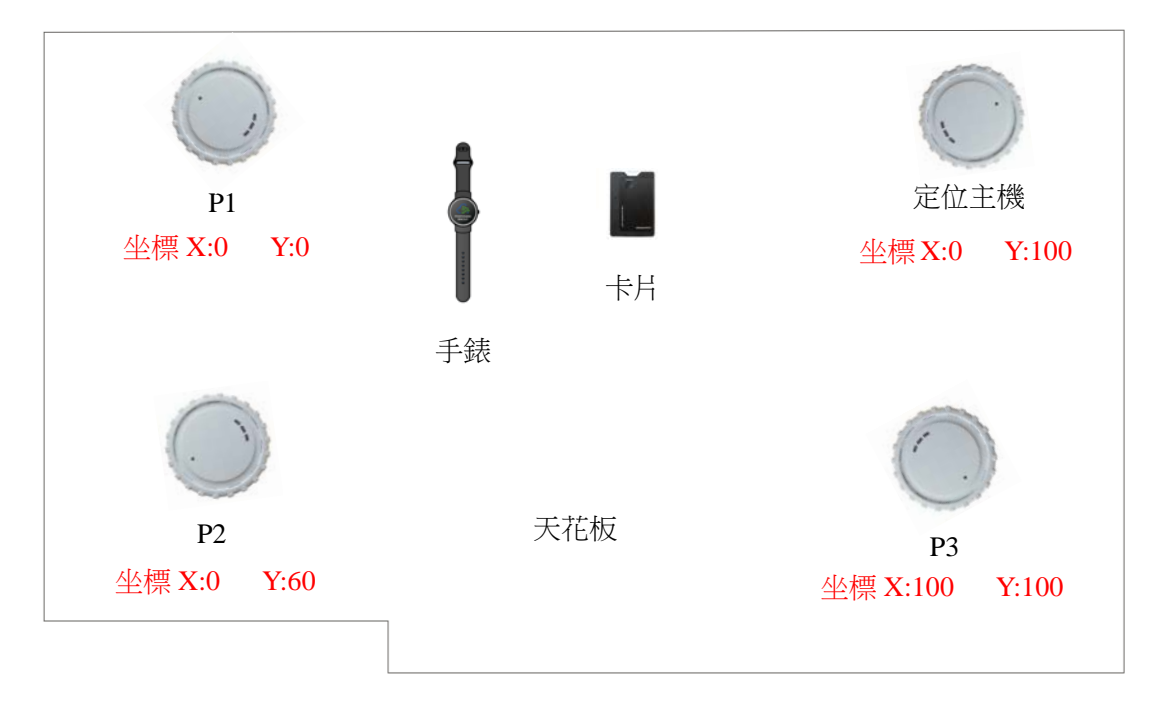

以 P1 參考點為座標原點: X:0, Y:0, 橫是 X 豎是 Y,

如實際距離是1米就設10,10米就設100,米數後面加個0,5米就設50,以此類推,如距離3米,可以設為30

#### 牆壁側安裝方法

需調整主機與參考點的最佳接收方向都對準上方區域,如圖所示

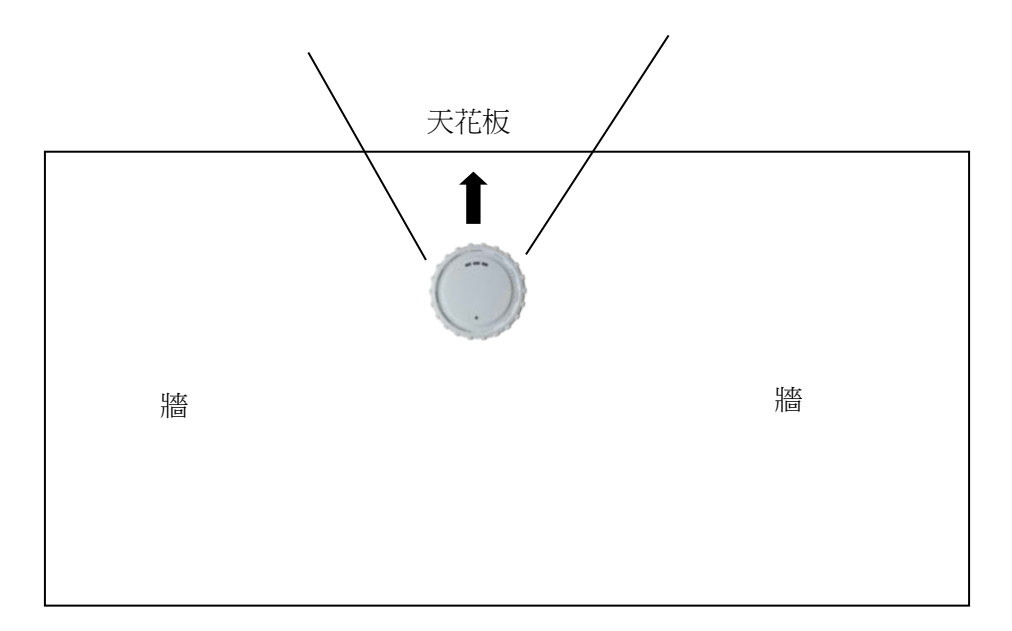

2.卡片必須在主機的接收氛圍內,卡片正常狀態是每隔2秒左右的發出"滴"一聲與閃燈, 代表與主機通訊正常,如沒有發出聲音代表主機收不到信號了。

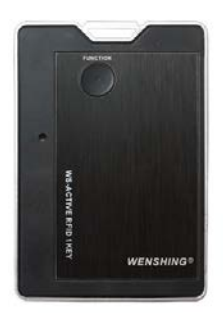

3.手錶也必須在主機的接收氛圍內,正常狀態是每隔2秒左右的發出"滴"一聲,代表與主機通訊正常,如沒有發出聲音代表主機收不到信號了,戴在手上,還可以監測人體溫度。

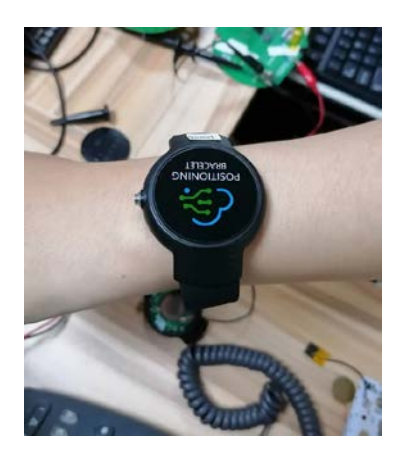

# 操作說明

1.打開定位後臺網址

http://dingdong.rf.net.tw/evaluation/tracking/

#### 2. 輸入密碼: wenshing, 點擊登入按鈕

| Ø #1121 #7 * +                                        | - 9        |
|-------------------------------------------------------|------------|
| € → C © FR@   dingdong.rt.net.tw/evaluation/tracking/ | <b>☆ θ</b> |
| 室內定位 展示 展示 上课地面 定位理能 迎入                               |            |
| 密碼                                                    |            |
| wenshing                                              |            |
| $\pi\lambda$                                          |            |

| Wenshing/文服電子 | 2019-11-22 10:51:36 |
|---------------|---------------------|
|               |                     |

## 3.登入後進入後臺

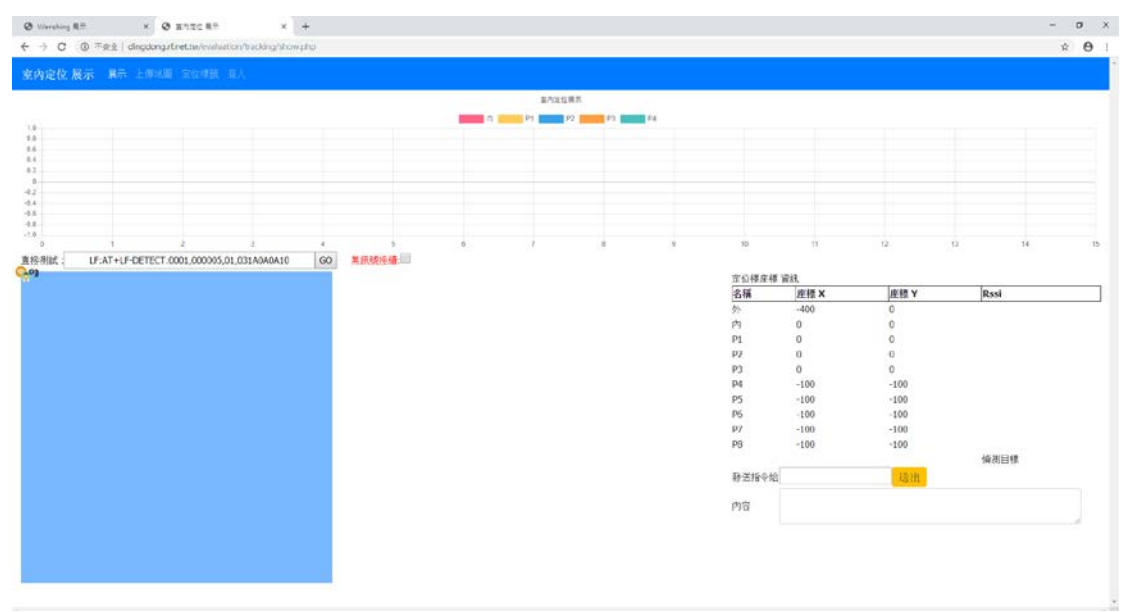

#### 4.點擊巡覽列的"定位標籤",進入設備座標設定

| Ø 1/1+                   | thing B.T | к 6         | antes      | in .          | ×          | +             |     |      |      |      |      |      |      |      |      |      |      |      |      |      |      | -          | σ×  |
|--------------------------|-----------|-------------|------------|---------------|------------|---------------|-----|------|------|------|------|------|------|------|------|------|------|------|------|------|------|------------|-----|
| $\leftarrow \rightarrow$ | 0 © T#3   | dingdong    | strethe/cv | eluction/tra  | dáng/posit | lon, tag, php |     |      |      |      |      |      |      |      |      |      |      |      |      |      |      | \$         | 0 : |
|                          | (佐.展示 ==  |             | 1 彩色欄      | <b>送</b> (重人) |            |               |     |      |      |      |      |      |      |      |      |      |      |      |      |      |      |            | -   |
|                          | 新闻一道》     | <b>7</b> 14 |            |               | 740        |               |     |      |      |      |      |      |      |      |      |      |      |      |      |      |      |            |     |
| 序号                       | 定位主義      | HAX         | 5hAY       | PRBX          | PIBY       | PLX           | PLY | P2 X | P2 Y | P3 X | P3 Y | P4 X | PHY  | P5 X | PSY  | P6 X | P6 Y | P7 X | P7 Y | P8 X | P8 Y | MA         |     |
| 4                        | 0001      | -400        | 0          | 0             | 0          | 0             | 0   | 0    | 0    | 0    | 0    | -100 | -100 | -100 | -100 | -100 | -100 | -100 | -100 | -100 | -100 | <b>削</b> 称 | -   |
| τ.'                      |           |             |            |               |            |               |     |      |      |      |      |      |      |      |      |      |      |      |      |      |      |            |     |

5.分別設定好每個設備的座標點,橫是 X 豎是 Y,1 米就設 10,10 米就設 100, 米數後面 加個 0,5 米就設 50,以此類推,如距離 3 米,可以設為 30

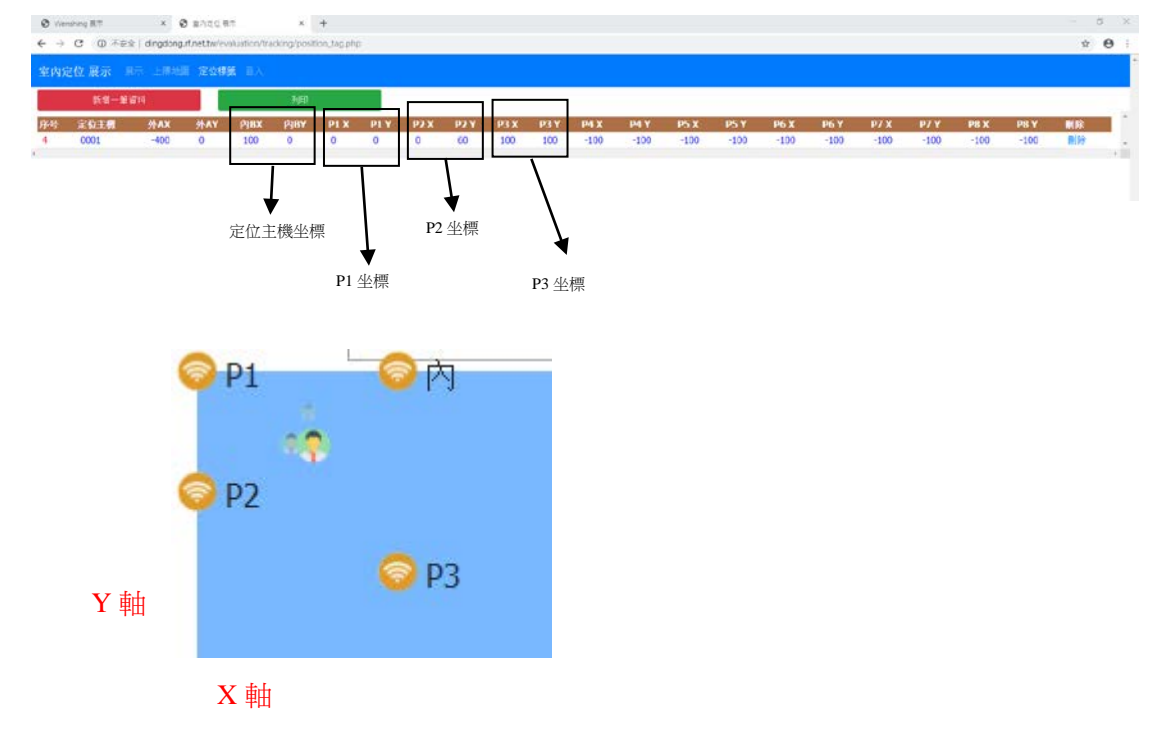

#### 6.再點擊巡覽列的"展示",進入定位地圖畫面

| Ø vie                                                           | nahang 18.77 | ×¢               | 3 shace | ÷             | ×    | +    |     |      |      |      |      |      |      |      |      |      |      |      |      |      |      |              | 5 X |
|-----------------------------------------------------------------|--------------|------------------|---------|---------------|------|------|-----|------|------|------|------|------|------|------|------|------|------|------|------|------|------|--------------|-----|
| 🗧 🕁 🕐 🛈 🖓 Abb ( drading.thetthe/value/on/tectors/tool.top.fr) 🖄 |              |                  |         |               |      |      |     |      |      |      |      | 0    |      |      |      |      |      |      |      |      |      |              |     |
|                                                                 | 2位 展示 💿      | 67. <b>1</b> 845 |         | <b>8</b> B.A. |      |      |     |      |      |      |      |      |      |      |      |      |      |      |      |      |      |              |     |
|                                                                 | 数41—101      | <b>8</b> 14      |         |               | 利用   | 1    |     |      |      |      |      |      |      |      |      |      |      |      |      |      |      |              |     |
| 序号                                                              | 定位主机         | 外AX              | 91AY    | PIBX          | PJBY | P1 X | PLY | P2 X | P2 Y | P3 X | P3 Y | P4 X | P4 Y | P5 X | PS Y | P6 X | P6 Y | P7 X | P7 Y | P8 X | P8 Y | NR           |     |
| 4                                                               | 0001         | -400             | 0       | 100           | 0    | 0    | 0   | 0    | 60   | 100  | 100  | -100 | -100 | -100 | -100 | -100 | -100 | -100 | -100 | -100 | -100 | <b>B</b> (99 |     |

7.在展示畫面的"無訊號接續"後框選擇打勾,地圖可看已經設定完成坐目標設備,即時位置,

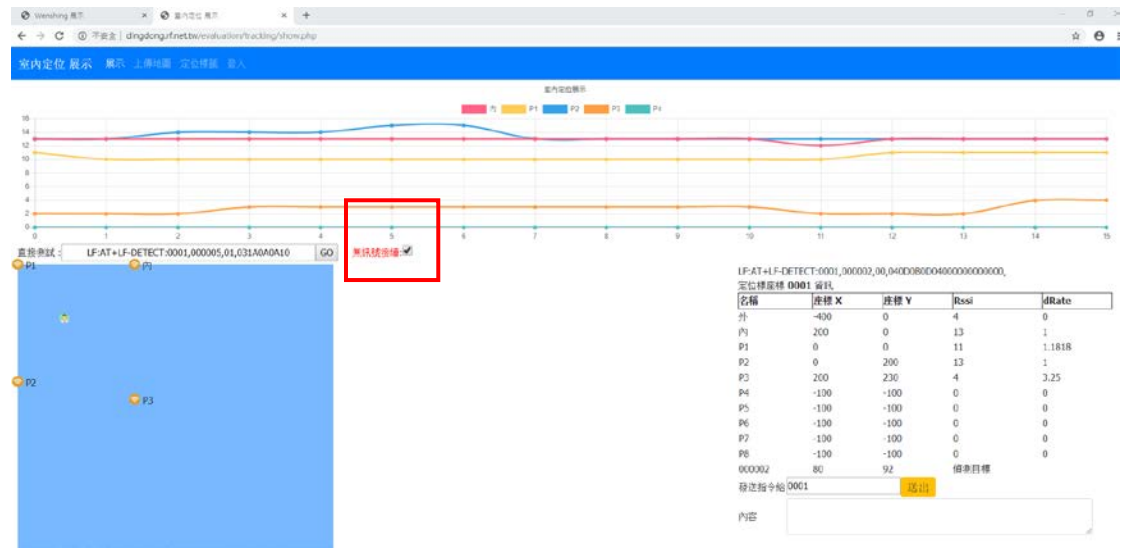

滑鼠移到地圖上,滑動滑鼠滑輪,可按比例放大地圖。

8.右邊顯示的是當前卡片與各個設備讀取到的詳細資料,座標值與 RSSI 值,確定位置主要 看 "dRate" 欄目的距離值,圖中的 P2 距離值為1時,表示卡片在 P2 處。人像圖示表示最 近的移動軌跡。

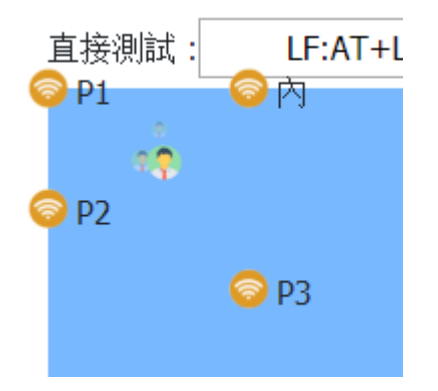

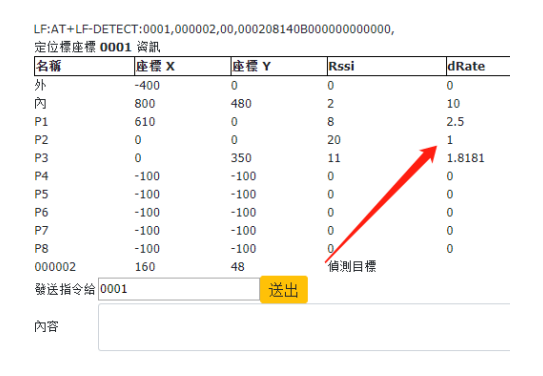

9.假設移動卡片位置到 P1 燈管處,圖中的 P1 距離值為 1 時,表示卡片在 P1 處。人像圖示表示最近的移動軌跡。

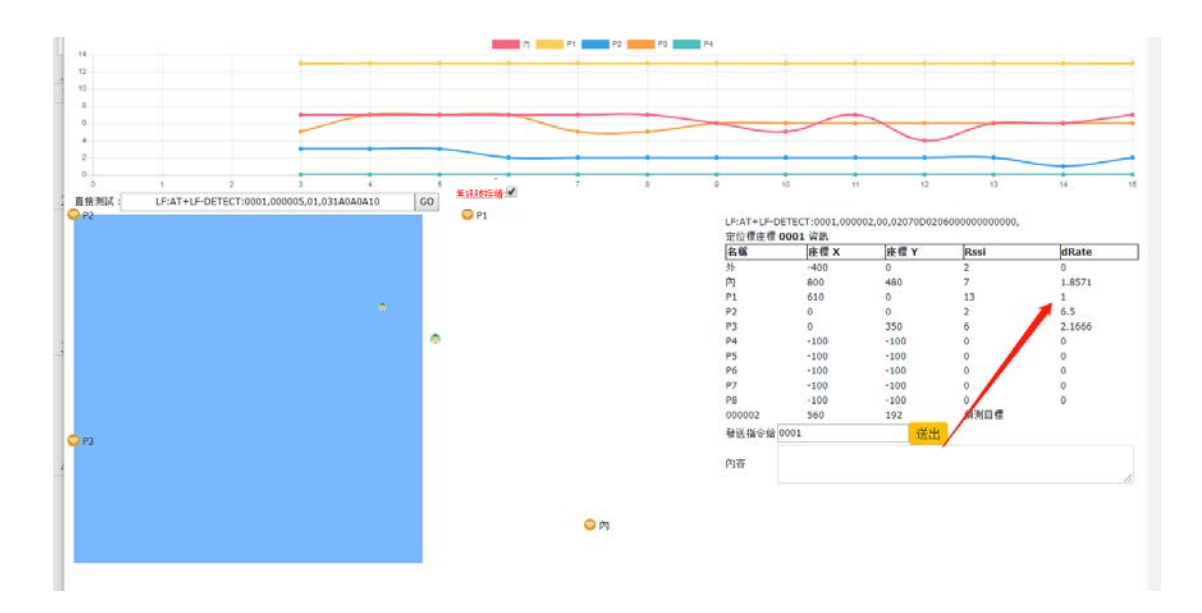

10.可看曲線圖,觀察信號值的變化,如果波動太大,表示有其他信號幹擾。

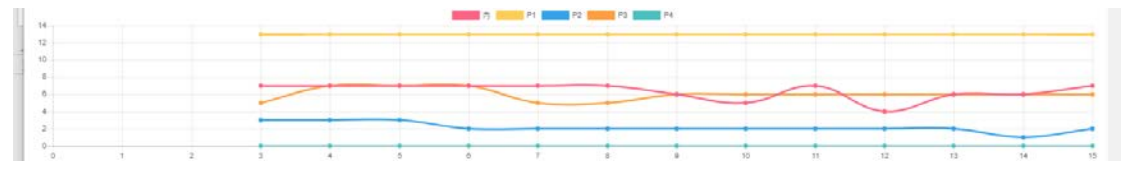

#### 11.需要看多個卡片顯示,點擊"多卡顯示"選項。

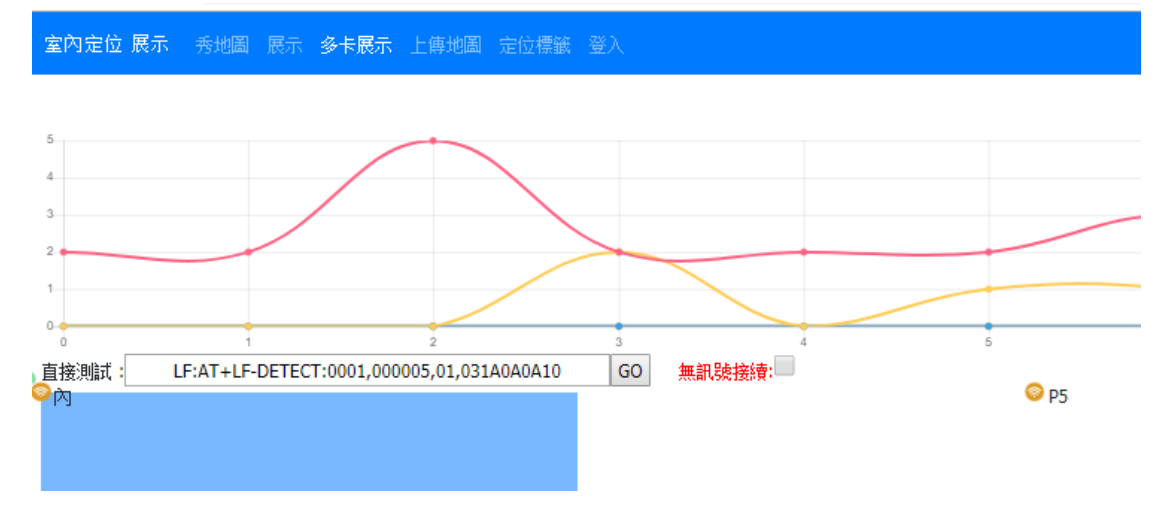

http://www.wenshing.com.tw; http://www.rf.net.tw

12.可看到多個卡片顯示,信號曲線與每台設備的信號值。

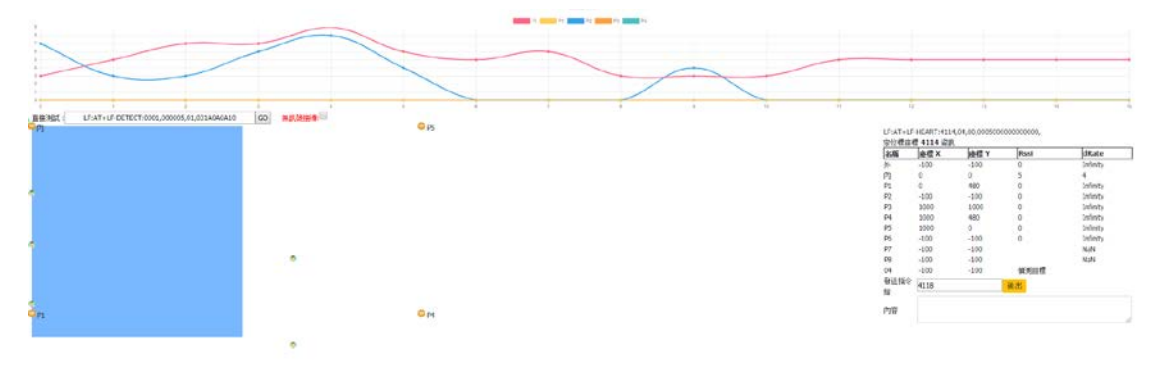

13.如果手錶帶手上,則後臺可看到溫度值。

LF:AT+LF-DETECT:4118,000011,00,0005070002

| 正位惊烂惊 " | <b>+118</b> 資訊, |      |      |
|---------|-----------------|------|------|
| 名稱      | 座標 X            | 座標 Y | Rssi |
| 外       | -100            | -100 | 0    |
| 內       | 0               | 0    | 5    |
| P1      | 0               | 60   | 7    |
| P2      | -100            | -100 | 0    |
| P3      | 100             | 100  | 2    |
| P4      | -100            | -100 | 4    |
| P5      | 100             | 0    | 19   |
| P6      | -100            | -100 | 0    |
| P7      | -100            | -100 |      |
| P8      | -100            | -100 |      |
| 000011  | 0               | 35   | 偵測目標 |
| ॐ送指今给∠  | 4114            |      | 送出   |

字后搏应搏 /110 谘部 ☆四 庄・ 26 2